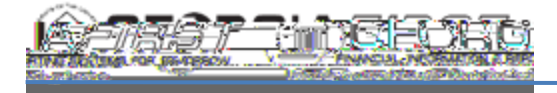

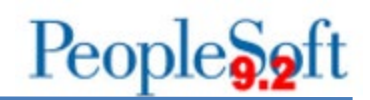

Approve Transactions page

Each of these methods provides the approver with the same set of options: Approve, Deny, Send Back, Hold, and Budget Check. The main difference is the navigation used to reach these approval options.

## **Email Notification**

When an employee submits an expense transaction, workflow routes the transaction to the appropriate approver based on approver assignments. In addition to the transaction now appearing in the approver's queue, the system generates an email to the approver indicating that there is a transaction awaiting his/her approval.

## Worklist

The Worklist can be accessed in two ways:

- NavBar > Navigator > Worklist > Worklist
- Manager Self Service homepage > Worklist

Note that the Worklist contains approvals from all modules within PeopleSoft Financialsalydn- [F)5 (i)6

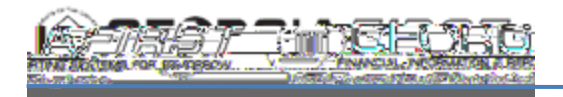

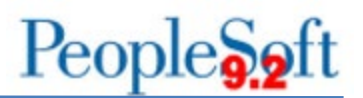

The approval options for Department Manager 1, Department Manager 2, Project/Grant and AP Auditors are:

- Approve Provides approval and sends the transaction on to the next approver, if applicable. This will remove the transaction from the current approver's Worklist.
- Send Back Sends the transaction back to the employee/traveler.
- Hold Places the transaction on hold.
- Deny Denies the transaction. This is a final action and no further submission or approvals can be performed.
- Save Changes Saves any changes made to the transaction and keeps the transaction in the approver's Worklist.

The approval options for a Reviewer are:

- Reviewed Acknowledges transaction has been reviewed and sends the transaction on to the next approver.
- Send Back Sends the transaction back to the employee/traveler.

The transaction may also be budget checked from the approval page, if needed. For more information, see <u>EX.020.301 – Using the Approve Transactions Page in Self-Service</u> and <u>EX.020.151 – Budget Checking Expense Reports Online</u>.

## Approve Transactions Page:

The Approve Transactions page can be is accessed in three ways:

- NavBar > Navigator > Travel and Expenses > Approve Transactions > Approve Transactions
- Manager Self Service > Travel and Expense Center > Approve Transactions > Approve Transactions
- Manager Self Service homepage > Expenses Manager Self Service tile > Approve Transactions > Approve Transactions

By using the Approve Transactions page, an approver can approve/process multiple transactions at one time.

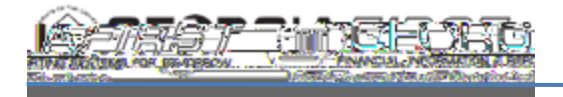

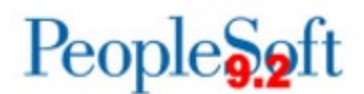

There are tabs located at the top of the page that will filter transactions.

- Overview tab contains all transactions
- •